## MANUAL DE CONFIGURACIÓN DE UN CLIENTE HTC

## PARA LA RED EDUROAM EN LA

## UNIVERSIDAD CATÓLICA DE VALENCIA

Modelo y versión: Nexus One en Android 2.3.3

Añadimos una red wifi manualmente con estos parámetros:

| Añadir red V            | Vi-Fi    |
|-------------------------|----------|
| SSID de red             |          |
| eduroam                 |          |
| Seguridad               |          |
| 802.1x EAP              | ~        |
| Método EAP              |          |
| PEAP                    | ~        |
| Autenticación de fase 2 |          |
| MSCHAPV2                | ~        |
| Certificado de CA       |          |
| (no especificados)      | ~        |
| Certificado de usuario  |          |
| (no especificados)      | ~        |
|                         |          |
| Guardar                 | Cancelar |
| oomgaraoion avanza      | ua       |

En "Identidad" pondremos nuestro login tipo: <u>usuario@ucv.es</u> o <u>usuario@alumnos.ucv.es</u>.

Y la contraseña de acceso a los ordenadores.

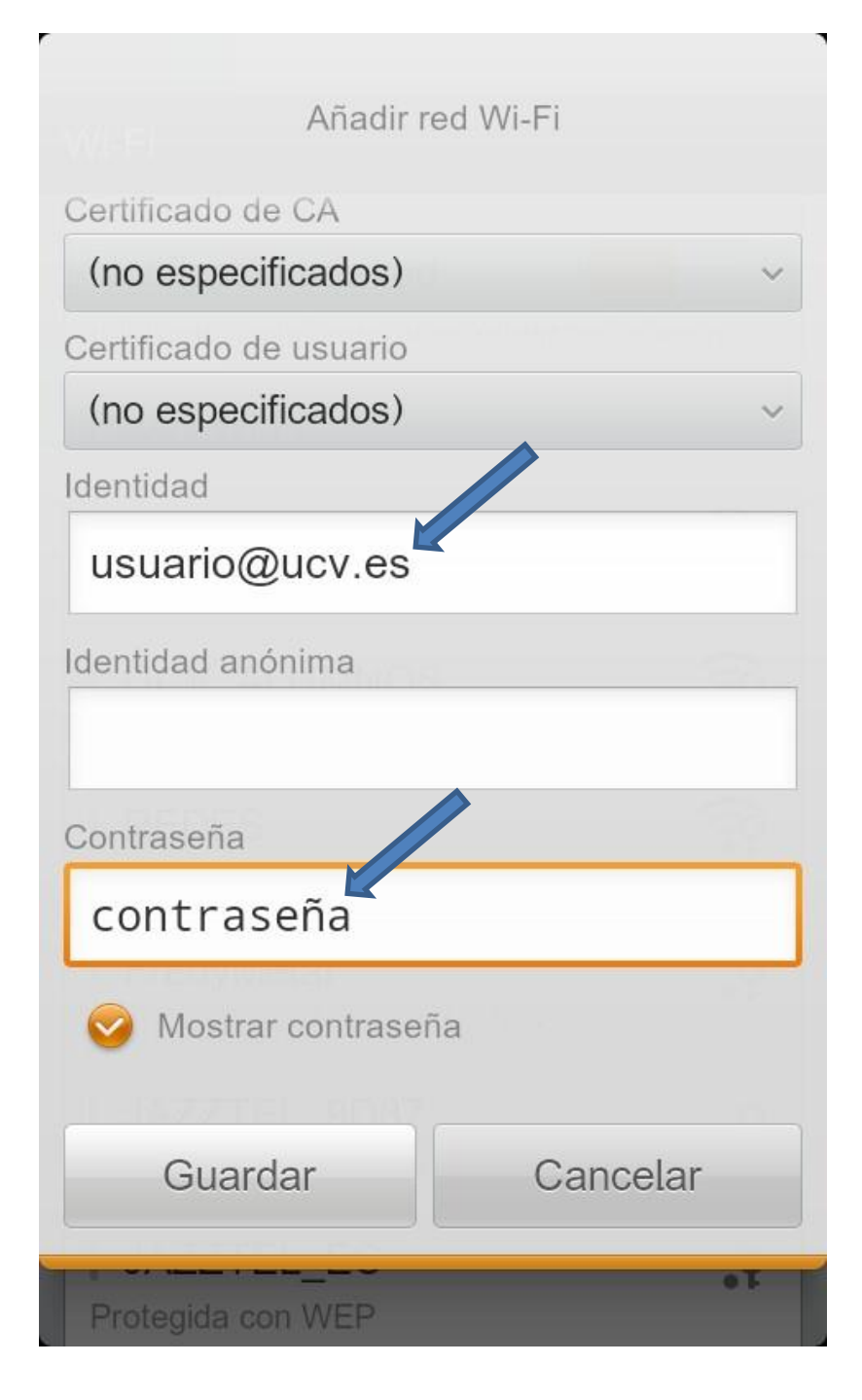

Guardamos y automáticamente se conectará a la red.

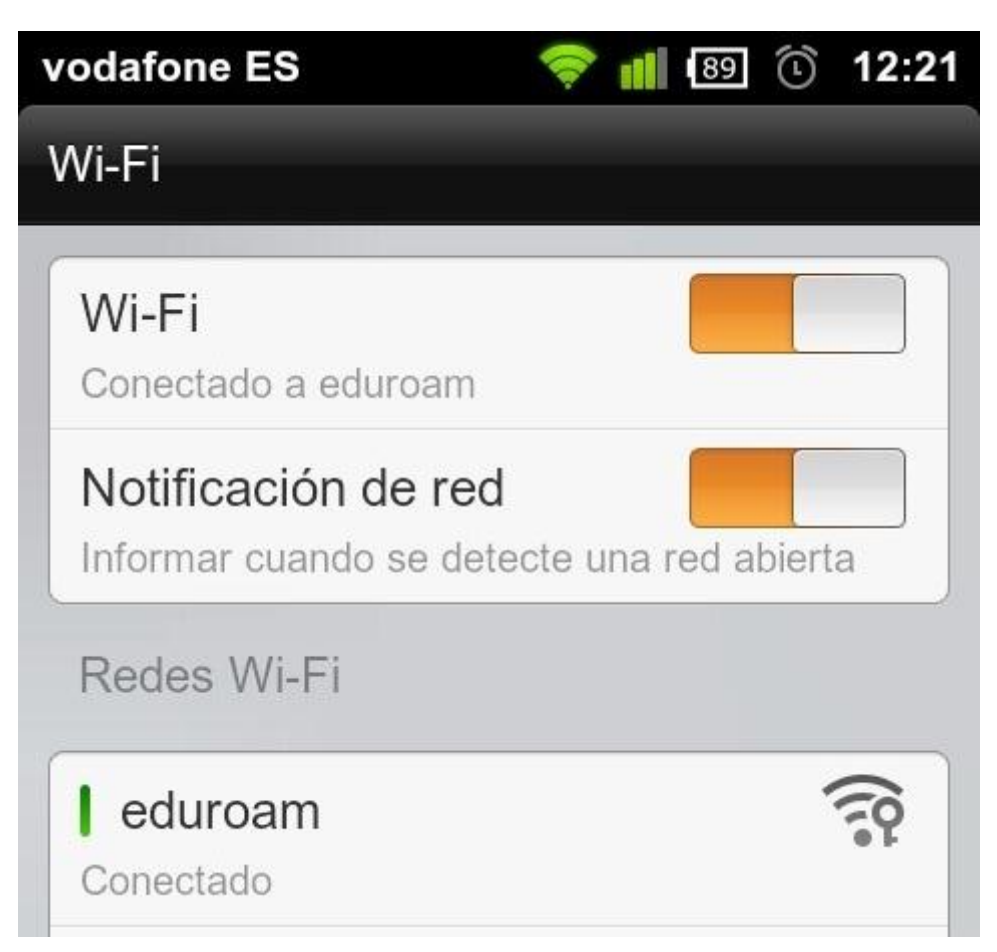

No en todos los teléfonos funciona igual, en Wildfire, al agregar la red 802.1x nos pide una contraseña de 8 caracteres, se puede poner cualquiera y después ya se puede seguir configurando como se ve aquí.

Podéis consultar más documentación en: http://foros.eduroam.es/